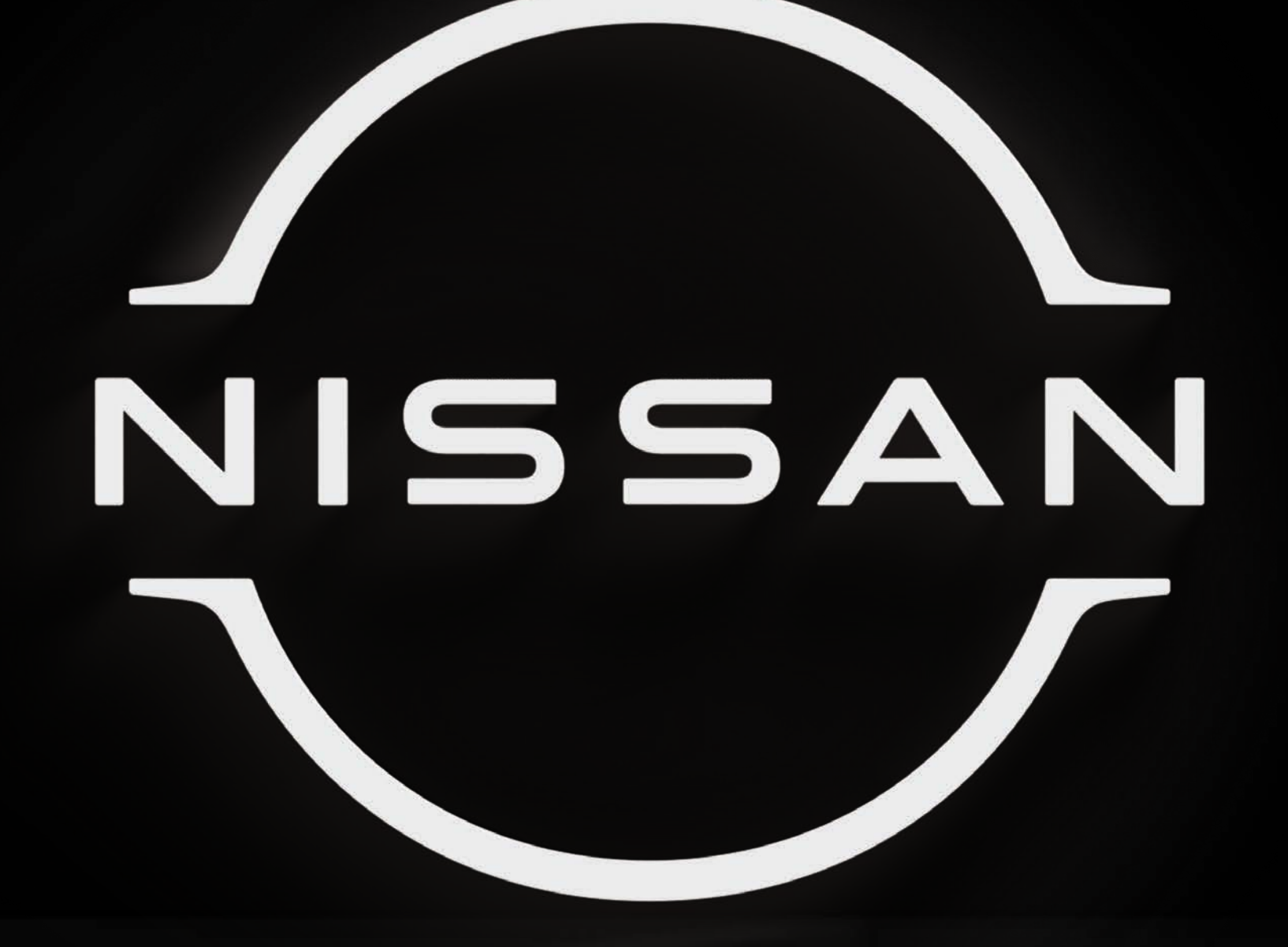

## ¿CÓMO CREAR TU CONTRASEÑA DE NISSANCONNECT® SERVICES?

POWERED BY SIRIUSXM®

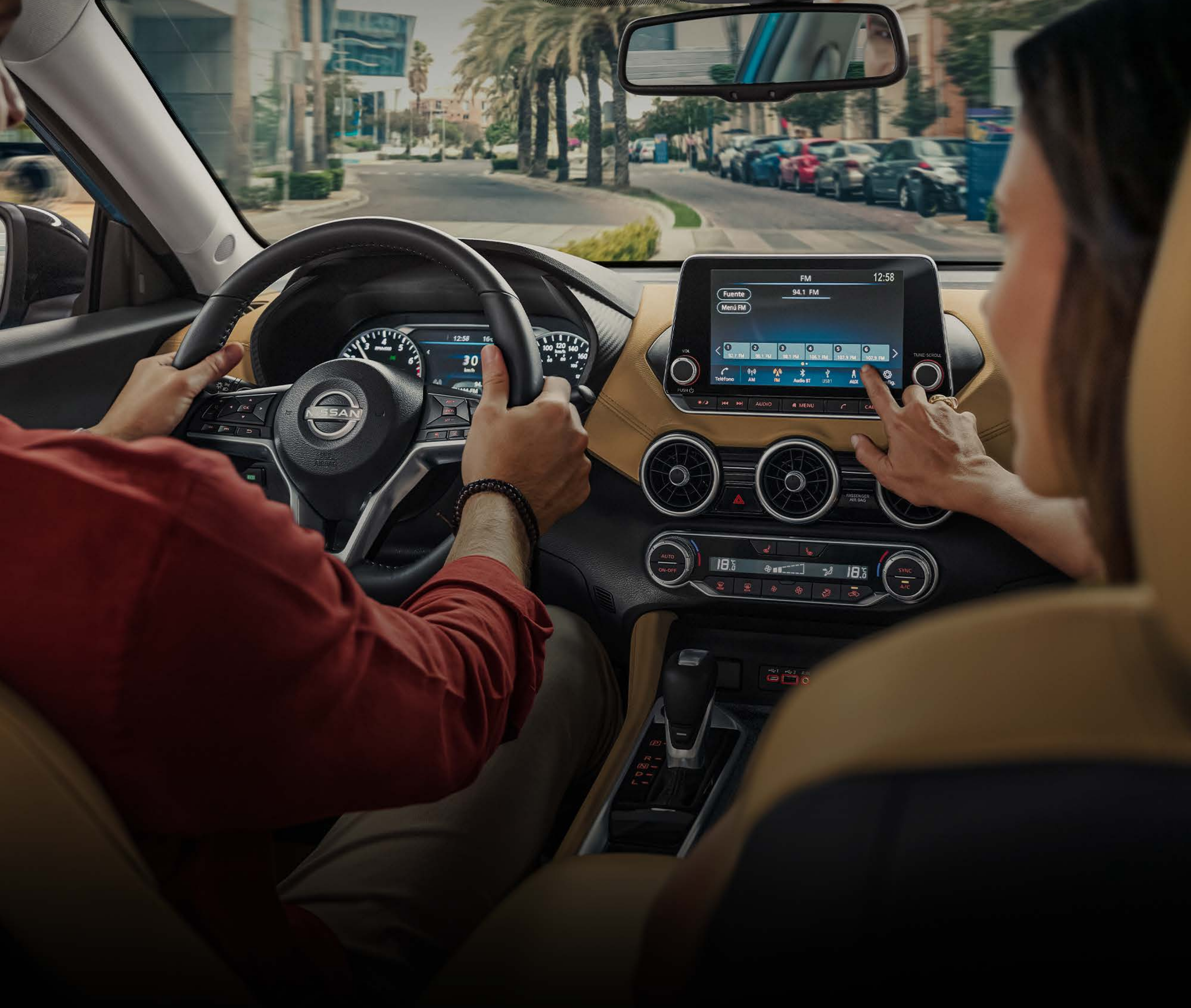

- • •
- • •

Recibirás un correo electrónico de

costumercare@confirmation.nissanconnectservices.com

da clic en el enlace del sitio o en "Configurar / Restablecer contraseña".

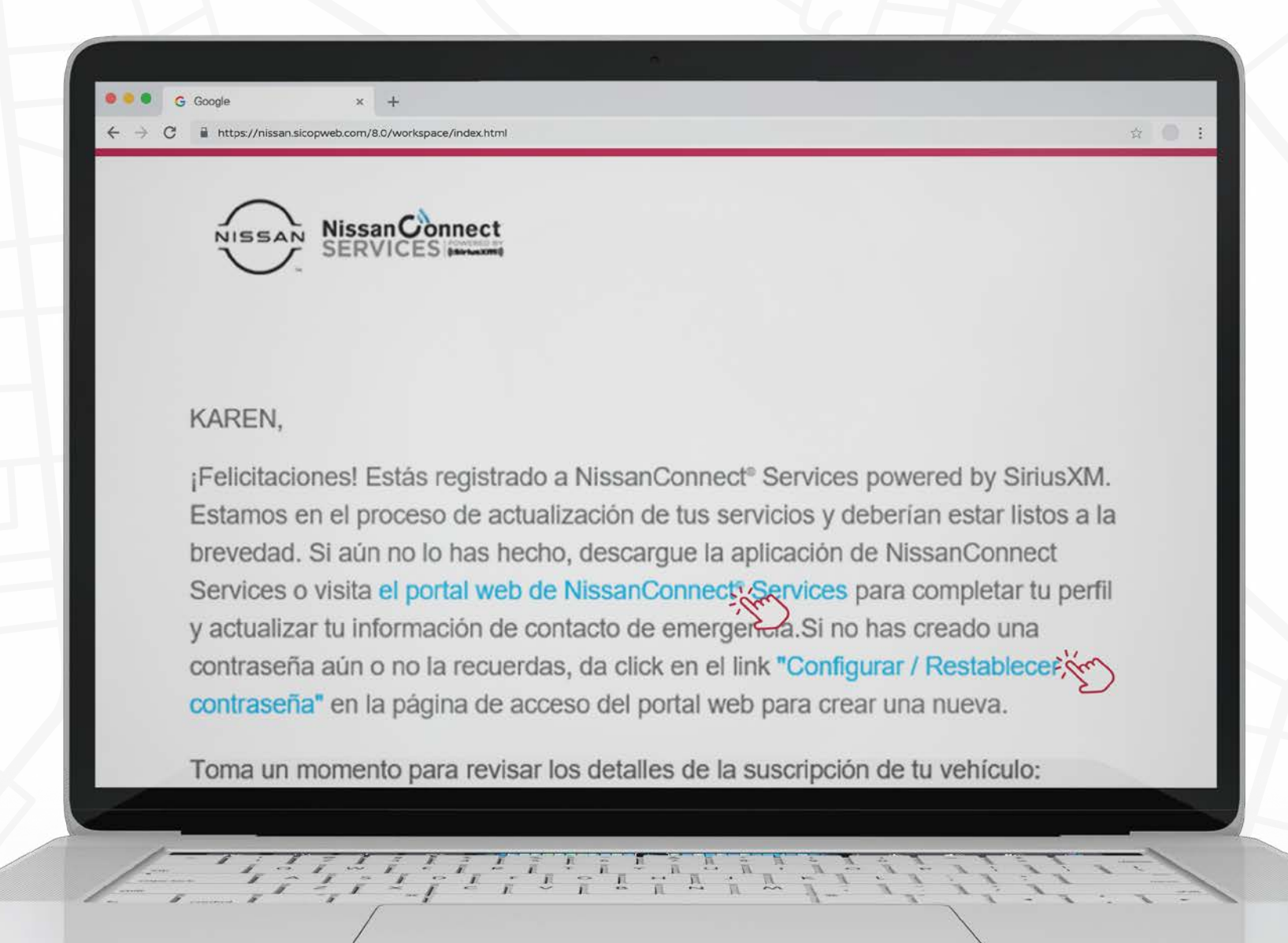

Se abrirá una ventana, da clic a "Configurar / Restablecer contraseña".

|                                              | CUENTA DE ACCESO                                                                                                    |                      |
|----------------------------------------------|----------------------------------------------------------------------------------------------------|----------------------|
|                                              | COLINIA DE ACCESO                                                                                                    |                      |
| Correo Electrónico                           |                                                                                                    |                      |
| Correo Electrónico                           |                                                                                                    |                      |
| Contraseña                                   |                                                                                                    |                      |
|                                              |                                                                                                    |                      |
|                                              | REGISTRARSE INICIAR SESIÓN                                                                                             |                      |
|                                              | Configurar / Restablecer contraseña 🔆                                                                                  |                      |
|                                              |                                                                                                    |                      |
|                                              |                                                                                                    |                      |
|                                              |                                                                                                    |                      |
|                                              |                                                                                                    |                      |
|                                              |                                                                                                    |                      |
|                                              |                                                                                                    |                      |
|                                              |                                                                                                    |                      |
|                                              |                                                                                                    |                      |
|                                              |                                                                                                    |                      |
| requiera un dispositivo conectado compatible | a. Solo utilice los servicios/características y dispositivos cuando sea seguro y legal hacerlo. Sujeto a la disponibil | dad y conexión del G |
|                                              |                                                                                                    |                      |
| 1-1777                                       |                                                                                                    |                      |
| 1- 1717                                      |                                                                                                    |                      |
|                                              |                                                                                                    |                      |
|                                              |                                                                                                    |                      |
|                                              |                                                                                                    |                      |
|                                              |                                                                                                    |                      |
|                                              |                                                                                                    |                      |
|                                              |                                                                                                    |                      |
|                                              |                                                                                                    |                      |
|                                              |                                                                                                    |                      |

- •
- •
- . . .

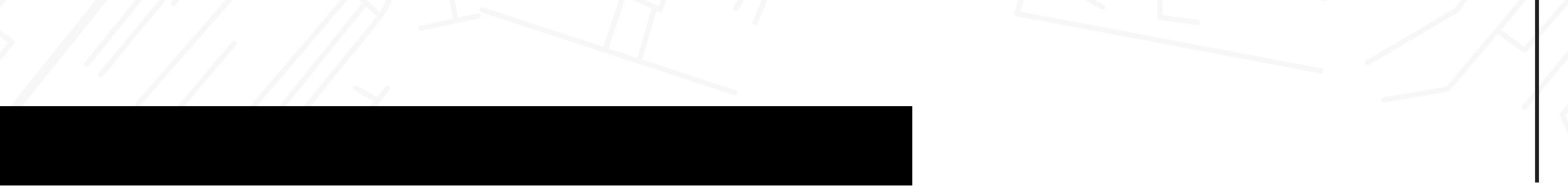

- • •

Se abrirá una segunda ventana, **ingresa el correo con el que te registraste en el distribuidor,** luego da clic en **"enviar**".

|   | RESTABLECER CONTRASEÑA                                                                                                    |  |
|---|----------------------------------------------------------------------------------------------------|--|
|   |                                                                                                    |  |
|   | Ingresa la dirección de correo electrónico que registraste en el Concesionario Nissan. Te<br>enviaremos un correo electrónico con tu nombre de usuario y un enlace para restablecer<br>la contraseña. |  |
|   | Correo Electrónico                                                                                                    |  |
|   |                                                                                                    |  |
|   |                                                                                                    |  |
|   | CANCELAR                                                                                                    |  |
|   |                                                                                                    |  |
|   |                                                                                                    |  |
| _ |                                                                                                    |  |
|   |                                                                                                    |  |
|   |                                                                                                    |  |
|   |                                                                                                    |  |

Te llegará un correo electrónico para **restablecer tu contraseña.** Da clic en el botón "**clic aquí**".

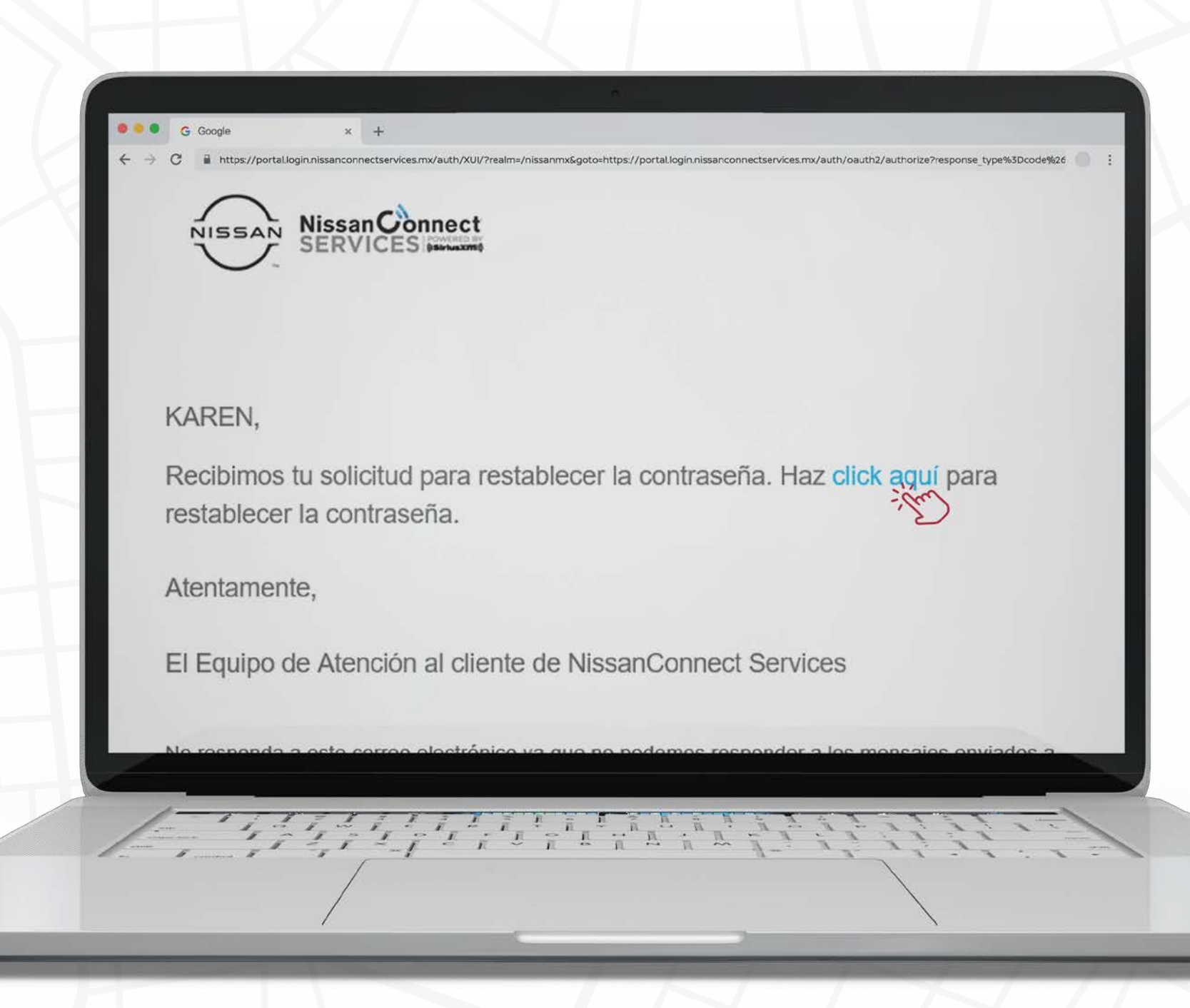

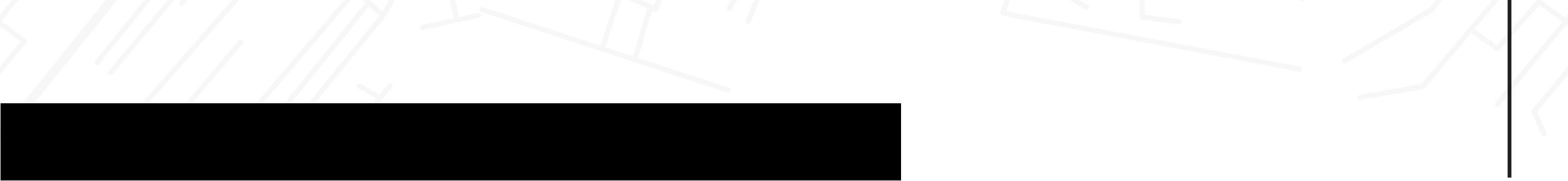

•••

• • •

Se abrirá el sitio de NissanConnect®Services con la siguiente ventana, ingresa tu apellido paterno, apellido materno y da clic en "continuar".

|                          | VERIFICACIÓN DE                         | LA CUENTA                                                                                                    |                       |  |
|--------------------------|-----------------------------------------|----------------------------------------------------------------------------------------------------|-----------------------|--|
| Ingresa tus datos. Asegu | ate que la información coincide exactam | ente con la que proporcionaste a tu                                                                                                    | Concesionario Nissan. |  |
| Apellido Paterno         |                                         |                                                                                                    |                       |  |
| Apellido Materno         |                                         |                                                                                                    |                       |  |
|                          |                                         |                                                                                                    |                       |  |
|                          |                                         |                                                                                                    |                       |  |
|                          | CONTINUA                                | 18 - they                                                                                                    |                       |  |
|                          |                                         | E Contraction of the second second se |                       |  |
|                          |                                         |                                                                                                    |                       |  |
|                          |                                         |                                                                                                    |                       |  |
|                          |                                         |                                                                                                    |                       |  |
| -                        |                                         |                                                                                                    |                       |  |
| 1-1127                   |                                         | LITIC                                                                                                    | 1-11                  |  |
| 1                        | FLFLFLFLFLF                             |                                                                                                    | 1 11                  |  |

Se abrirá otra ventana, **configura tu contraseña** con las siguientes características y **da clic en "guardar contraseña".** *Mínimo 8 caracteres Mínimo 2 mayúsculas Mínimo 2 minúsculas Mínimo 2 números Mínimo 1 signo* 

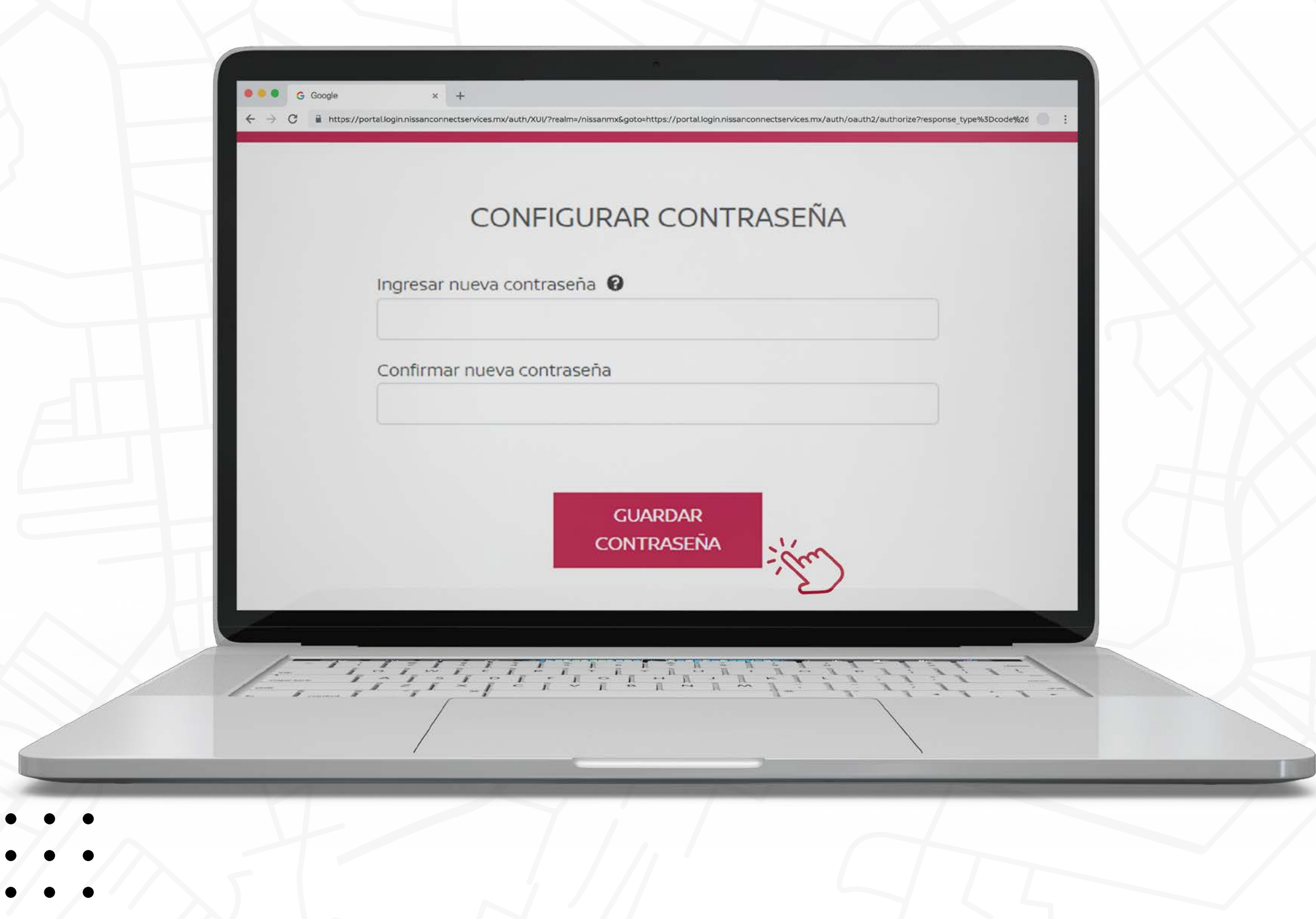

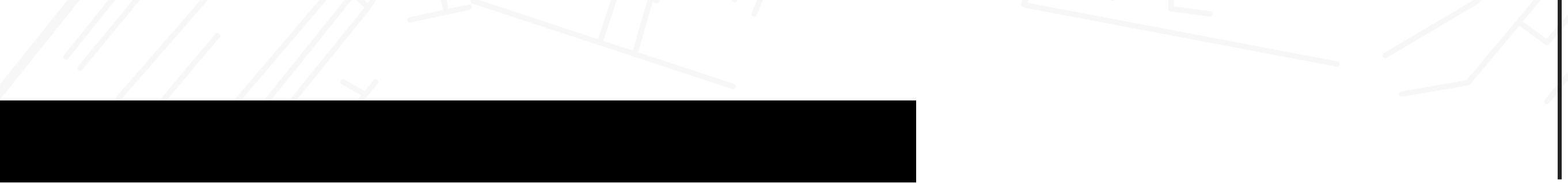

- •••
- ••

¡Listo! Ingresa al sitio de NissanConnect®Services

https://www.nissanconnectservices.mx/nissan-owners/

con tu nuevo usuario y contraseña, luego da clic en *"iniciar sesión".* 

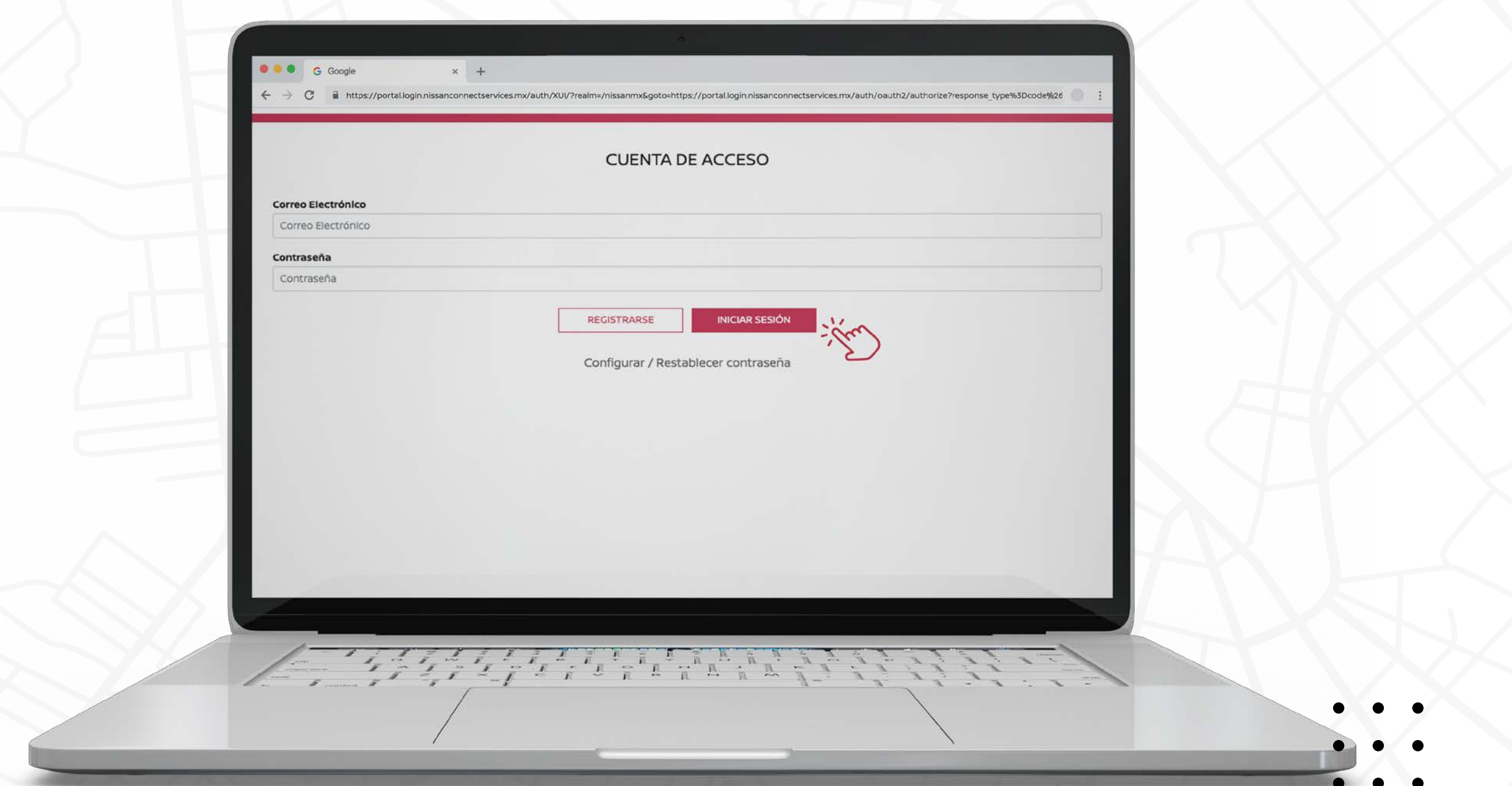

## Ya que ingresaste, da clic en "Administrar suscripción".

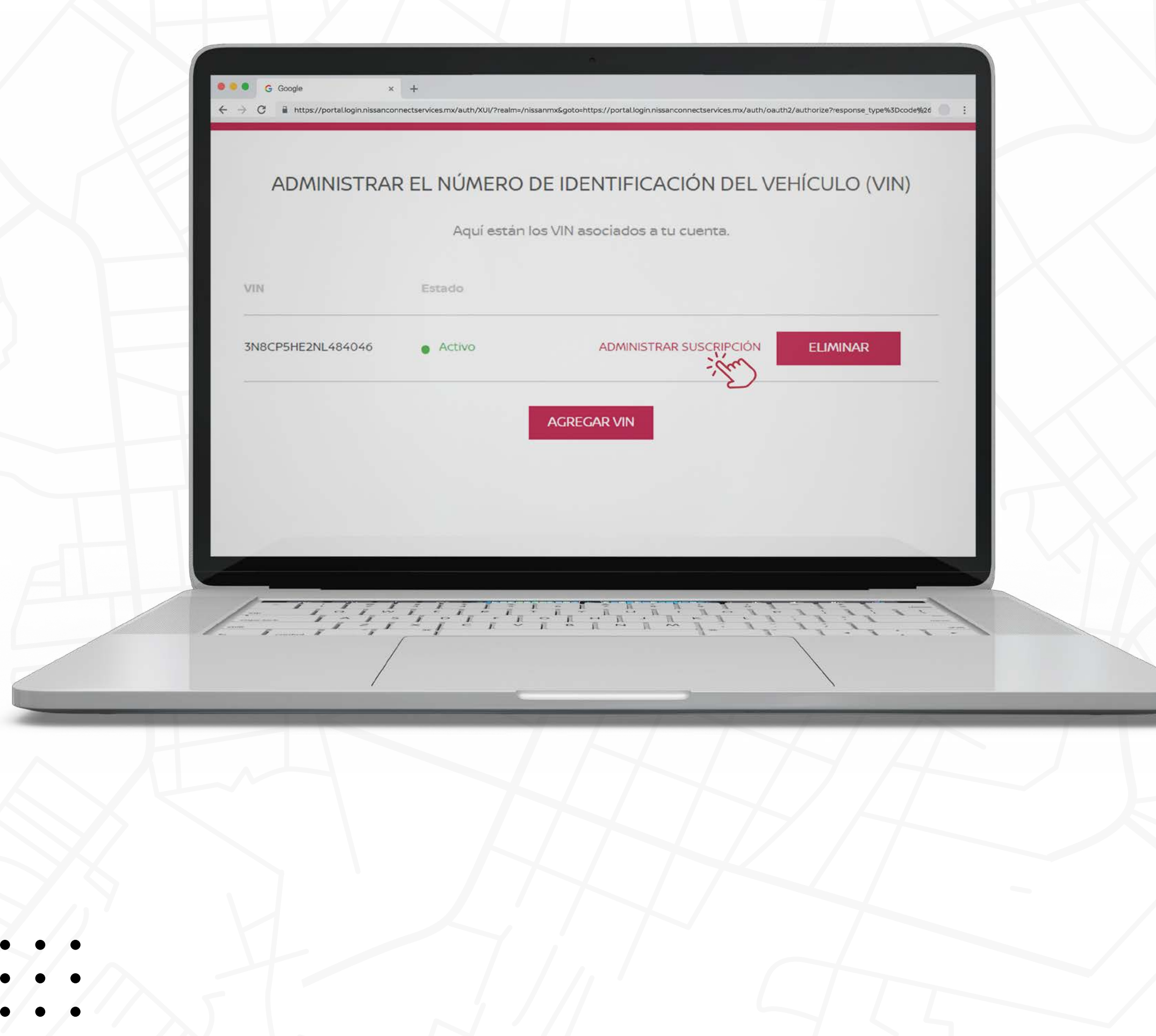

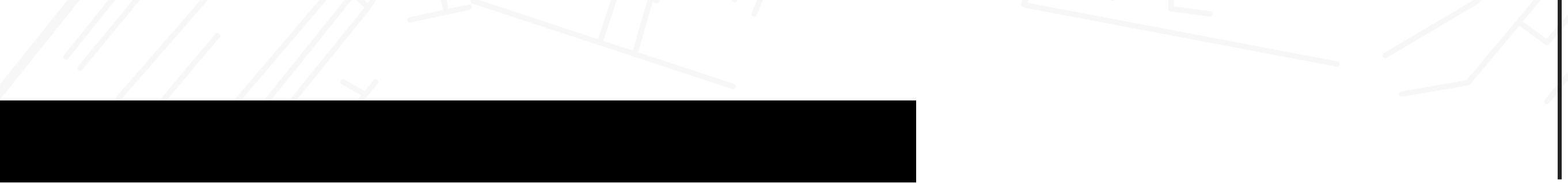

- • •
- • •
- • •

Ahora sí ya puedes usar todos los servicios desde el sitio web.

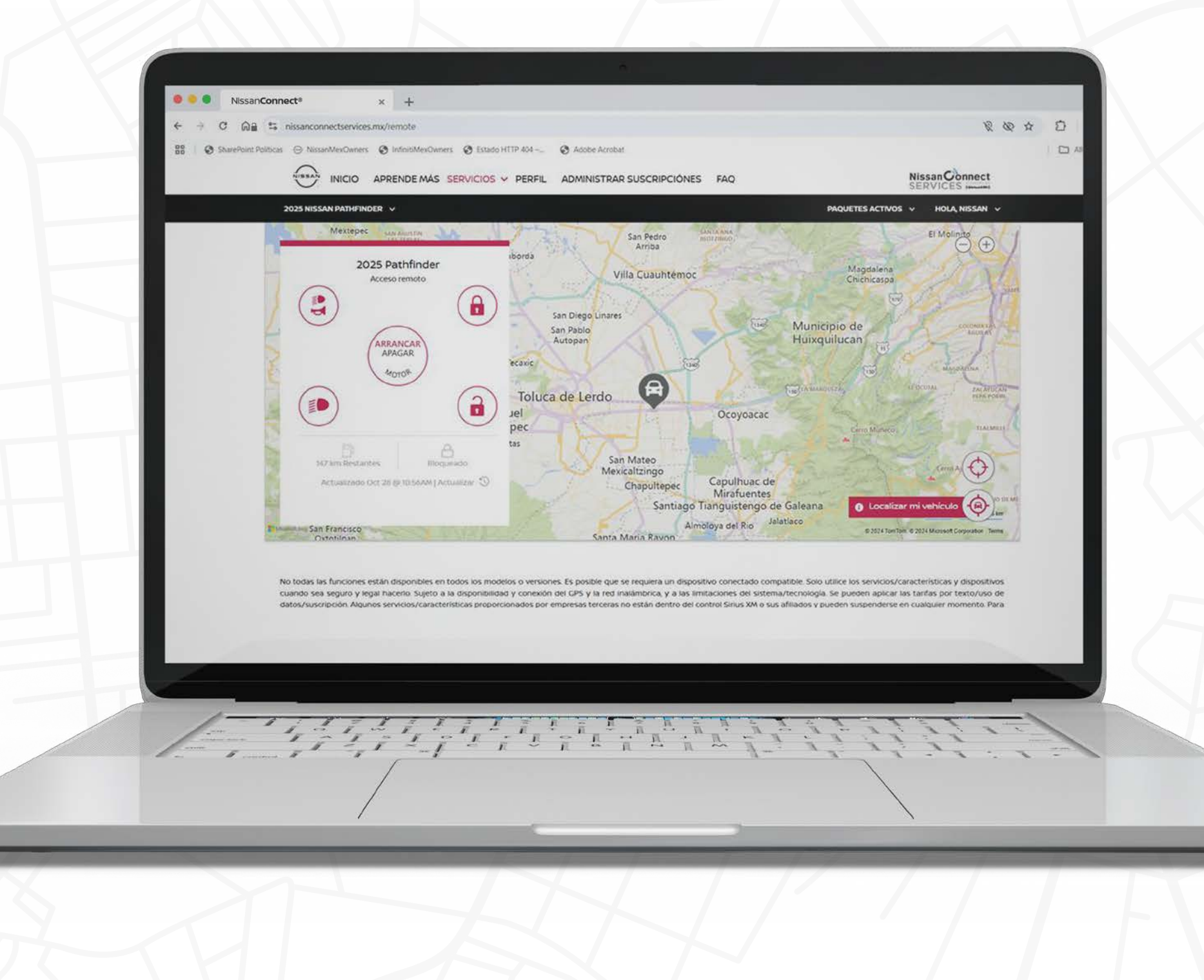

CUENTA NCS

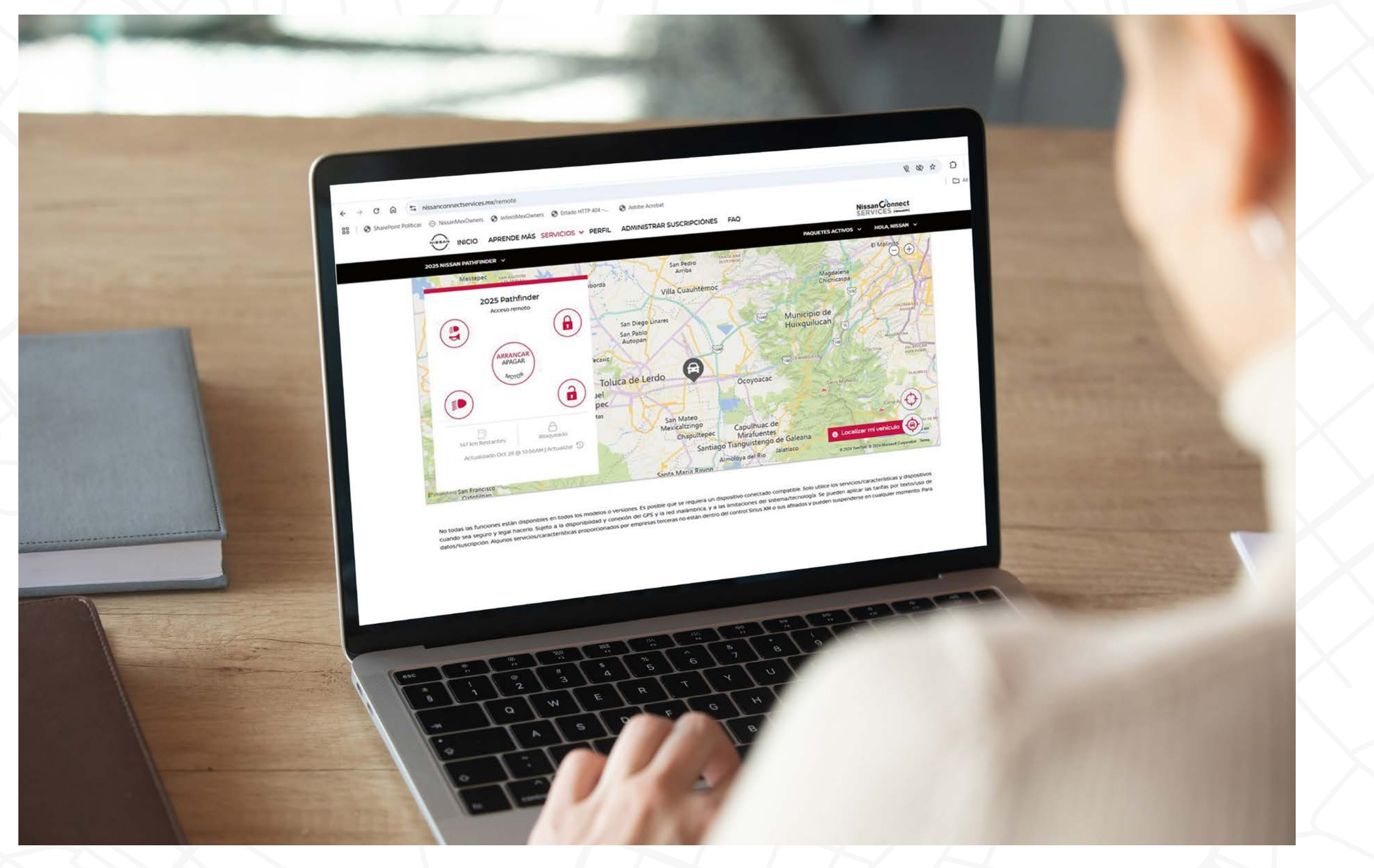

- •

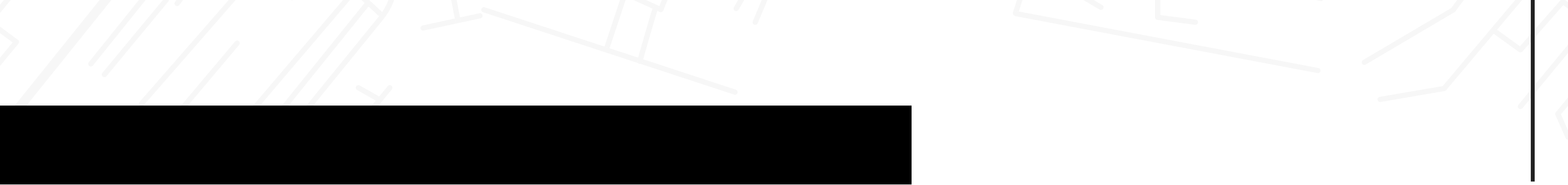

## ΝΟΤΑ

Te recomendamos descargar la App para hacer uso de los mismos servicios a través de tu smartphone.

Las credenciales para el uso de la App son las mismas que las del portal web.

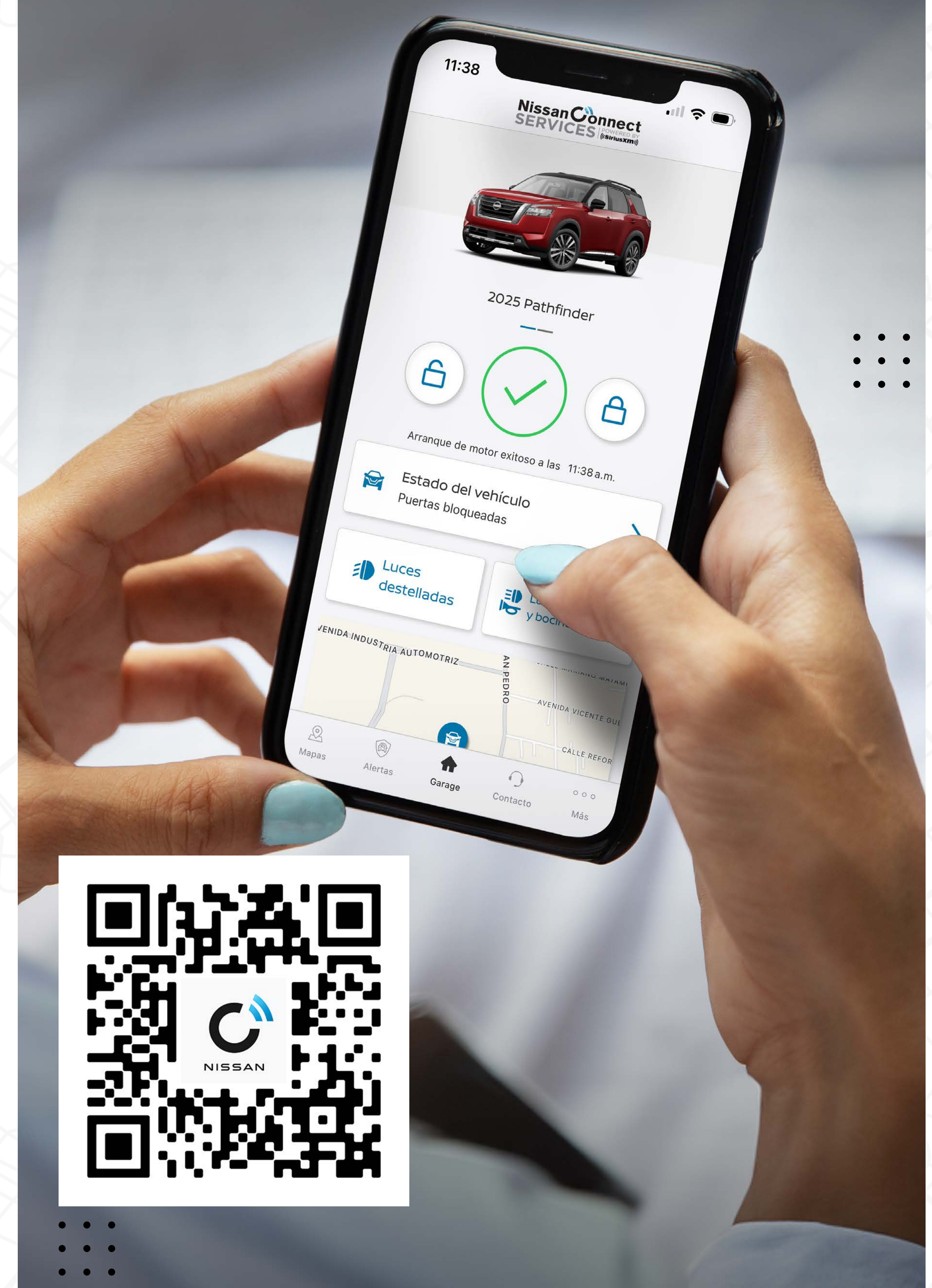

CREACIÓN DE

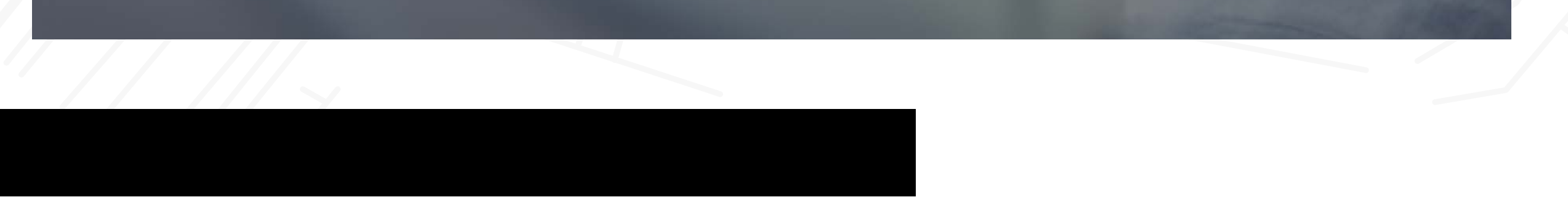

## NISSANCONNECT® SINCRONIZADO A TU VIDA

|         |                    | FI   | м  |   | 12:58 |            |
|---------|--------------------|------|----|---|-------|------------|
| Fuente  | )                  | 94.1 | FM |   |       |            |
| Menú FM | )                  |      |    |   |       |            |
|         |                    |      |    |   |       |            |
|         |                    |      |    |   |       |            |
|         |                    |      |    |   |       |            |
| 0       | <b>O</b><br>201 Rd | 0    | 0  | 0 | 3     | Tune-scrop |

VOL

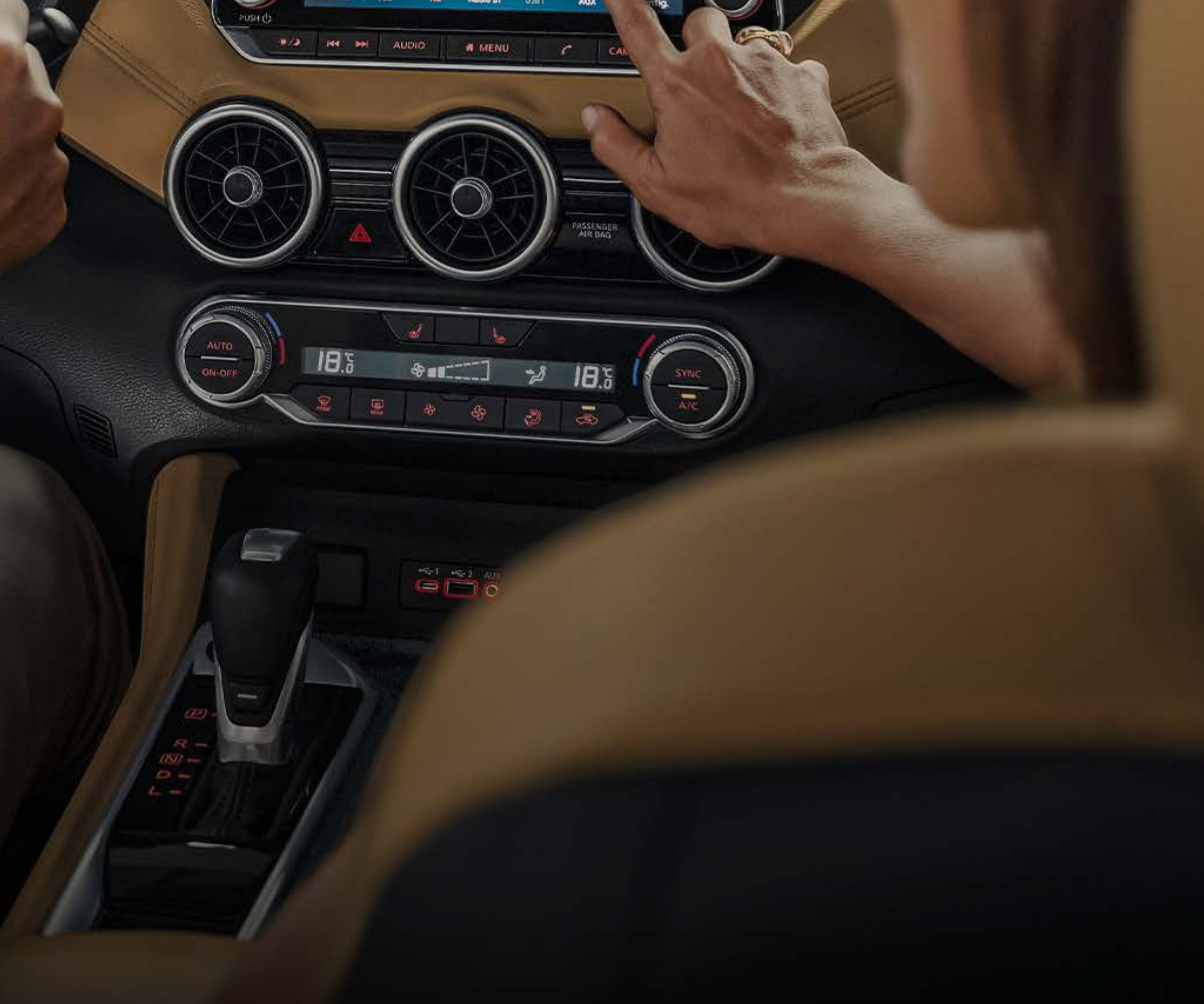

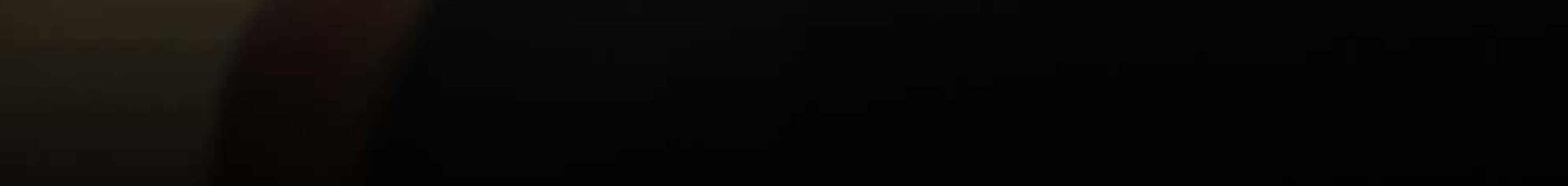